## How to login to YouScience and Create a Student Account

- 1. Get into Infinite Campus
- 2. Click on More
- 3. Click on SLDS portal
- 4. Click on My Career Plan
- 5. Click on Go to YouScience
- 6. Create your student account

| Today              | Today Wednesday, September 25, 2019        |
|--------------------|--------------------------------------------|
| Calendar           |                                            |
| Assignments        | Emma Joy Douglas<br>Student Number         |
| Grades             |                                            |
| Grade Book Updates | 19-20 Forsyth Central High Sch<br>Grade 12 |
| Attendance         |                                            |
| Schedule           | Assignments Due Today                      |
| Fees               | N. Statement and                           |
| Reports            | No assignments.                            |
| Message Center     | Assignments Due Tomorrow                   |
| Discussions        | Unit 2: Extended Response Summative        |
| More               | Advanced Composition                       |

| Campus             |                     |   |                |
|--------------------|---------------------|---|----------------|
| Today              | More                |   |                |
| Calendar           |                     |   |                |
| Assignments        | Address Information | 5 | Quick Links    |
| Grades             | Assessments         | > | Forsyth County |
| Grade Book Updates | Demographice        |   | SLDS Portal    |
| Attendance         | Demographics        |   |                |
| Schedule           | Family Information  | > |                |
| Fees               | Health              | 2 |                |
| Reports            |                     |   |                |
| Message Center     | Important Dates     | 2 |                |
| Discussions        | Lockers             | > |                |
| More               | Transportation      | > |                |
|                    |                     |   |                |
|                    | Parking Permit      | > |                |

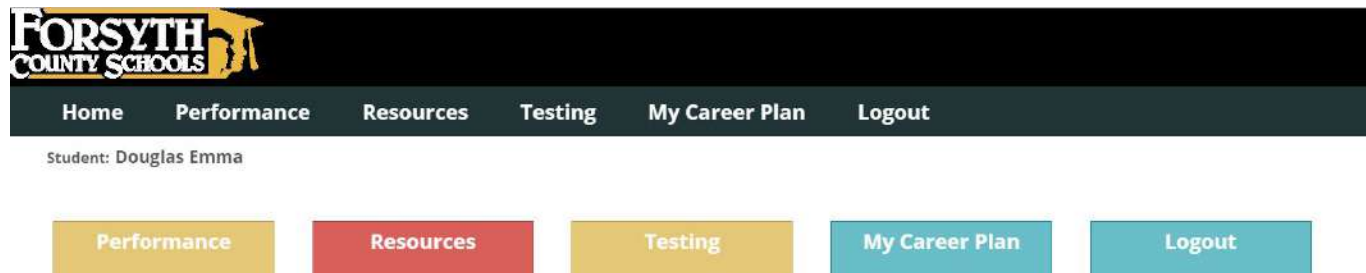

|  |  |  |  | 22 |  |
|--|--|--|--|----|--|
|--|--|--|--|----|--|

| Home       | Performance            | Resources                                       | Testing                                           | My Career Plan                                            | Logout                                                                              |
|------------|------------------------|-------------------------------------------------|---------------------------------------------------|-----------------------------------------------------------|-------------------------------------------------------------------------------------|
|            |                        | My Career Plan                                  | Assessments Aptitu                                | ude Clusters Occupations Graduati                         | on Plan Dual Enrollment Post Secondary Workforce Development Initiative Next Steps  |
|            |                        | GTID# 3959345224<br>Emma<br>Douglas<br>Grade 12 | You are legged in as a 3<br>Career<br>Assessments | Aptitude<br>Cureer<br>Custer<br>Exploration<br>OFPROGRESS | extense<br>Career Plan<br>ext Steps that you would like to parse after High school. |
| Crea       | nt <mark>e an A</mark> | \ccour                                          | <b>y</b> e                                        | ouscience'                                                |                                                                                     |
| Already ha | ave an account?        | Log In                                          |                                                   |                                                           | ➡                                                                                   |
| Email Add  | ress                   |                                                 |                                                   | Password                                                  |                                                                                     |
| Confirm E  | mail Address           |                                                 |                                                   | Password con                                              | firmation                                                                           |
|            |                        |                                                 |                                                   |                                                           | I agree to the Terms of Service Sign Up                                             |